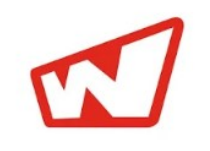

Wibrate is a free chat mobile application for instant business commutations. Under this application you can instantly search your demands from inventory of J B And Brothers directly; view complete DNA of diamonds with images & 3D; add to cart; add to view request and buy them on one touch.

This is your Virtual Sales Executive of J B And Brothers.

#### **Advantages of Wibrate**

Why Wibrate ?

- Easy to Use and Convenient
- Easy One-Touch Access
- Receive Instant Notifications
- It offer seamless experiences to view complete details of diamonds
- Instant download of details in pdf; excel format to send for business purpose

### How to register for Wibrate?

It can be easily downloaded from Google Play store and iOS store.

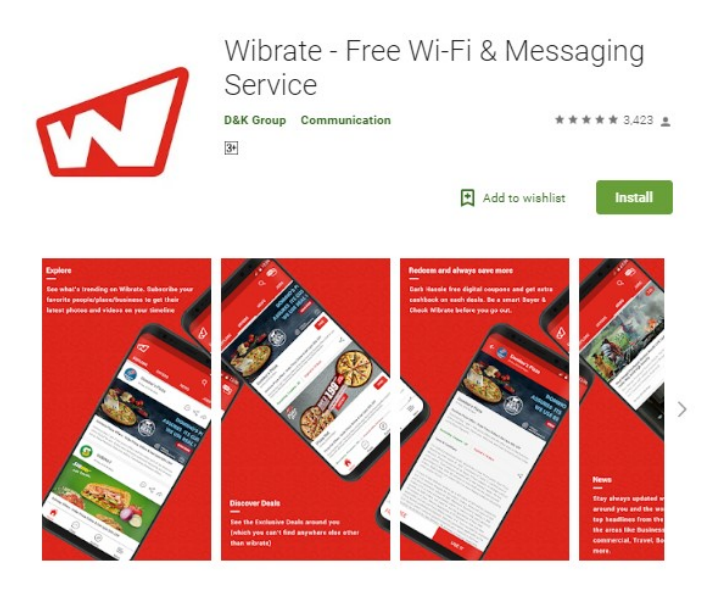

Wibrate is a Wi-Fi app that lets you connect to the internet for free at various partner locations. Additionally, Wibrate.Me is a messaging app which allows you to send and receive unlimited messages (text and multimedia). Free WIFI Internet makes it a perfect messaging app for business.

#### How to Subscribe/Unsubscribe for Wibrate with J B And Brothers ?

Login on our website -> Go into Utility section;

## Click on Subscribe Mobile

| <b>All service</b>                                                                                                    | Messenger Subsc   | ribe                       | Subscribe       | Mobile |              |                 |                                          |          |            |
|----------------------------------------------------------------------------------------------------|-------------------|----------------------------|-----------------|--------|--------------|-----------------|------------------------------------------|----------|------------|
| <ul> <li>C</li> <li>Secure   https://jbbrothers.com/A</li> <li>Apps * :JB Brothers : אין אראראין אראראין אראין אראין אראראין אראין אין אין אין אין אראין אין אין אין אין אין אין אין אין אין</li></ul> | .ccount/Utility   |                            |                 |        |              |                 |                                          |          | ☆ :        |
| J. B. AND BROTHERS                                                                                                    |                   |                            |                 |        | Session Time | out In: 1:58:03 | WELCOME SUNIL KUMAR GUPTA<br>OLD WEBSITE | ſ        | T&C        |
|                                                                                                    |                   | <ul><li><b>Q</b></li></ul> | S 🔇             |        |              |                 | • C •                                    | 0 🖂      | ₽ G :      |
| Email / Messenger Subscribe Select Buyer / User                                                                                                    | SUNIL KUMAR GUPTA |                            | ~               |        |              | Create Mu       | ulti User / Assign Role API Setti        | ng Chang | e Password |
| Category                                                                                                    |                   |                            | Email Subscribe | 1      |              | e diterato      | Messenger Subscribe                      | Subscrib | e Mobile   |
| Promotions                                                                                                    | i) s              | unil.gupta@jbbroth         | ers.com         |        | •            | Select          |                                          |          | •          |
| Request                                                                                                    | i) s              | unil.gupta@jbbroth         | ers.com         |        | •            | Select          |                                          |          | •          |

Below Pop-Up would appear; put your mobile number in requested format; click on **Generate OTP** to generate the OTP (One Time Password) which you would receive in entered mobile number. Enter OTP and click on Verify OTP. Then your mobile number would be save in our record.

| Mobile Subscribe                                                                                                    |                                    | Session Limeout In: 1:57/54       | Session fim<br>Mobile Subscribe                                                                                                    | eout in: 1:56:57 |  |  |
|----------------------------------------------------------------------------------------------------|------------------------------------|-----------------------------------|----------------------------------------------------------------------------------------------------|------------------|--|--|
| You can generate OTP here<br>91 9700000001<br>Generate OTP<br>How to enter Mobile number: Country code <space>Mobile number<br/>E.g. For India:91 1234567890</space> |                                    |                                   | You can generate OTP here.         91 9769223739         Generate OTP         Enter OTP         Verify OTP         How to enter Mobile number: Country code <space>Mobile number         E.g. For India:91 1234567890</space> |                  |  |  |
| ← → C                                                                                                    | ccount/Utility                     |                                   | ×                                                                                                    |                  |  |  |
|                                                                                                    |                                    |                                   | Session Timeout In: 1:56-18 WELCOME SUNIL KUMAR GUPTA<br>OLD WEESITE                                                                                                    |                  |  |  |
|                                                                                                    |                                    | Q (\$) (\$ <del>)</del> (\$) (\$) |                                                                                                    |                  |  |  |
| Email / Messenger Subscribe Select Buyer / User SUNIL                                                                                                    | KUMAR GUPTA                        | ~                                 | Create Multi User / Assign Role API Setting Change Password                                                                                                    | đ                |  |  |
| Category                                                                                                    |                                    | Email Subscribe                   | Manue Messenger Subscribe Subscribe Mobile                                                                                                    |                  |  |  |
| Promotions                                                                                                    | <u>I</u>                           | sunil.gupta@ibbrothers.com        | ▼ Select ▼                                                                                                    |                  |  |  |
| Request                                                                                                    | Your Cell Number Successfully Save |                                   | ×                                                                                                    |                  |  |  |
| Buy Request/Confirmation                                                                                                    |                                    |                                   | СК                                                                                                    |                  |  |  |
| Bid Submit/Revise                                                                                                    | C)                                 | sunil.gupta@bbrothers.com         | ▼ Select ▼                                                                                                    |                  |  |  |
|                                                                                                    |                                    | Save                              |                                                                                                    |                  |  |  |

#### How to Use Wibrate for J B And Brothers

Touch on wibrate icon **Wibrate**on your mobile phone; then below screen would open where touch on subscribe icon and type: jb" then J.B And Brothers would appear in search and then touch on this to

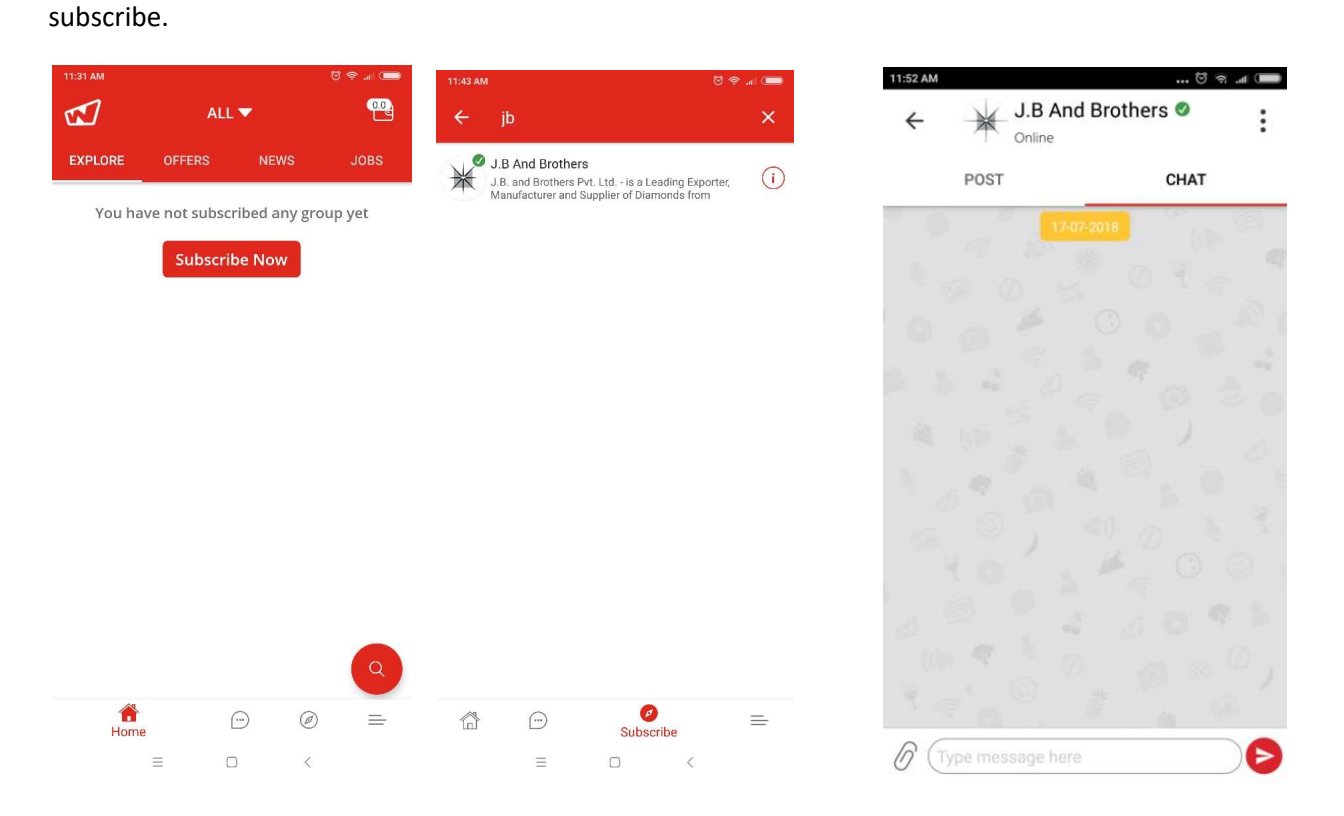

Now you are ready to get instant answer of all your requirements by using this Wibrate service.

**How to get list of diamonds :** Suppose you need list of RD 3-3.99 D FL-VS2 NN then type in dialogue box and submit; then you would get the answer instantly as below. You can choose the format of list e.g. **PDF** 

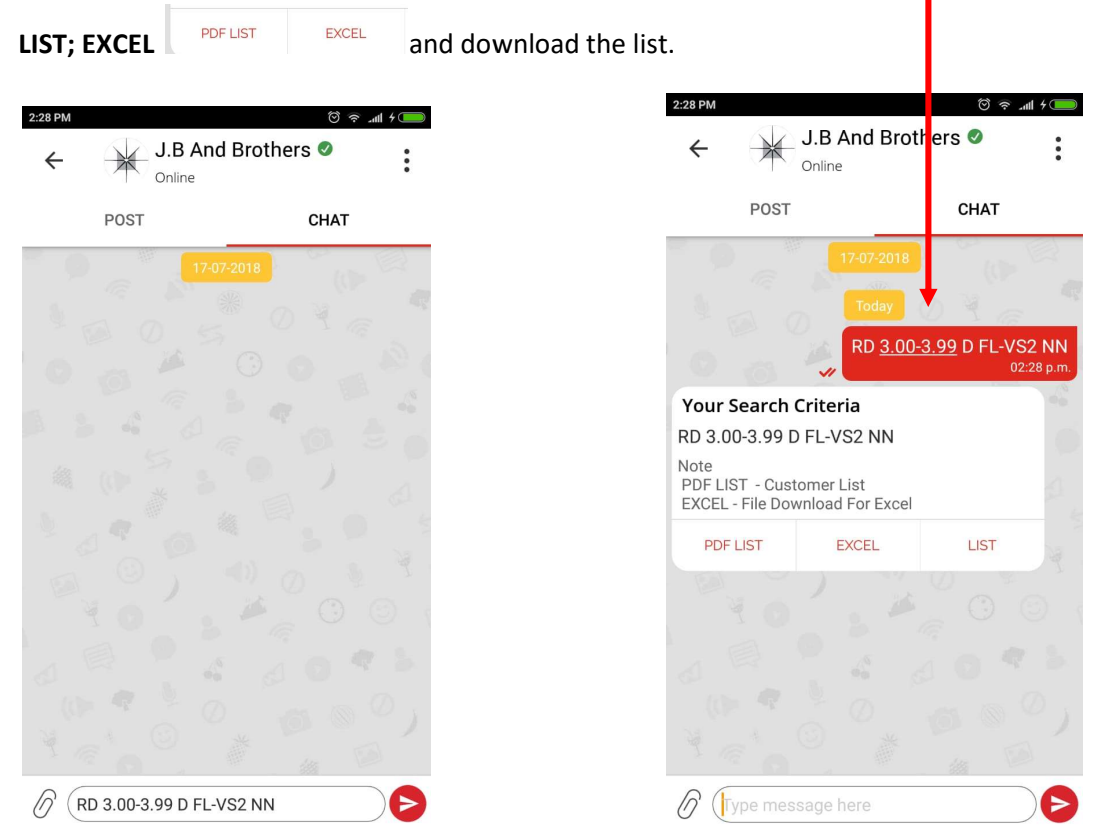

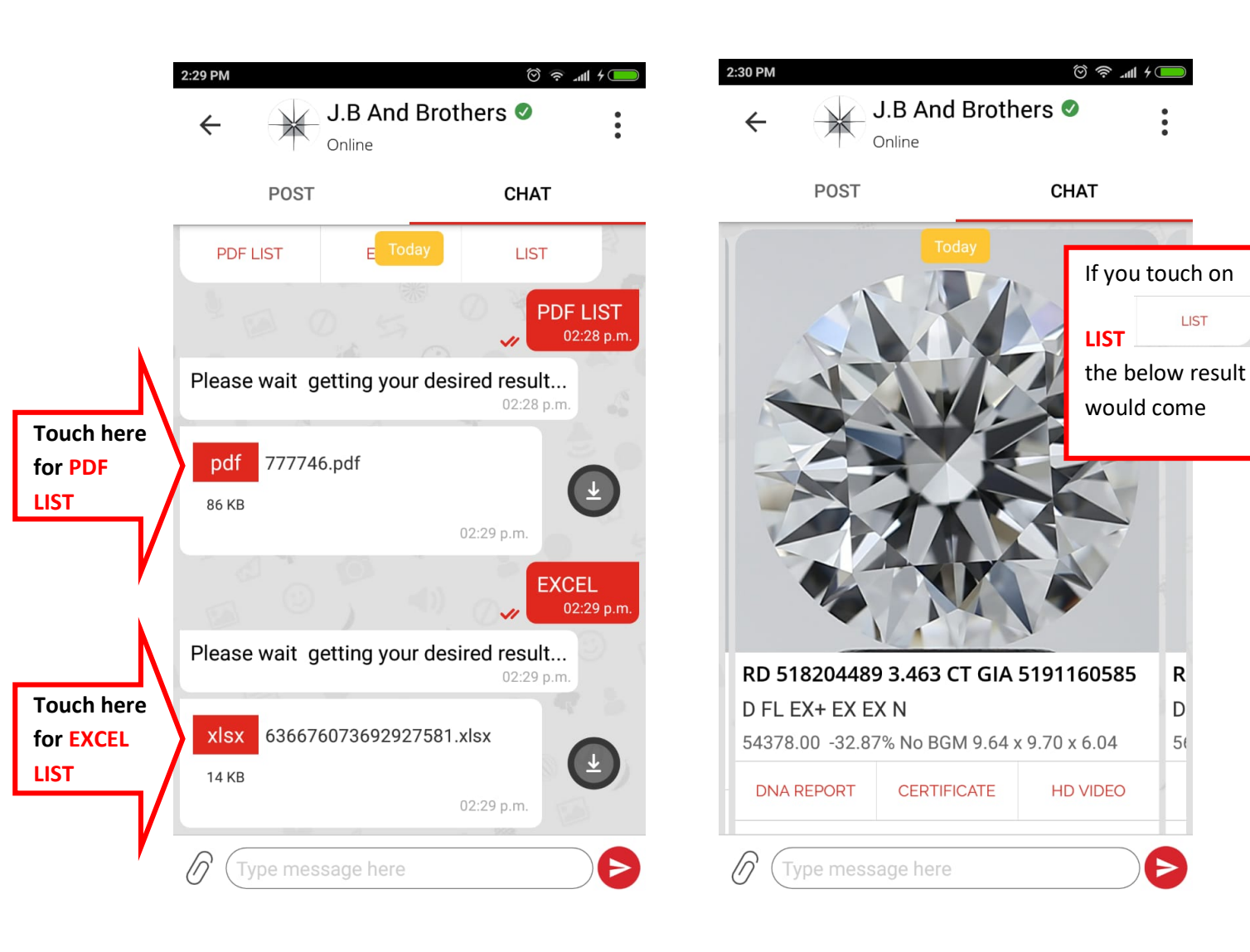

•

LIST

R

D

5(

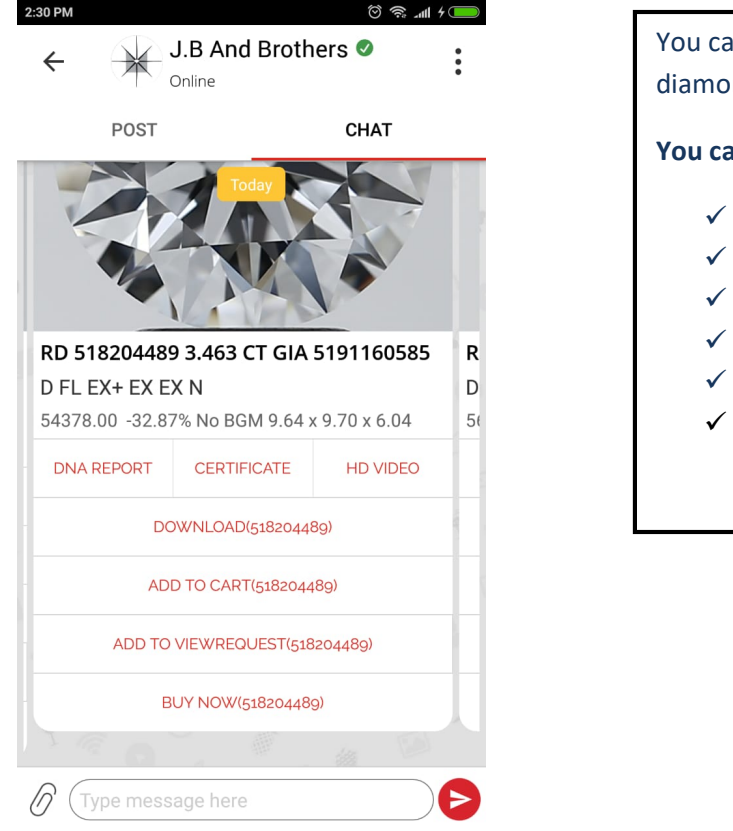

You can get the complete **DNA REPORT** of each and every diamonds on your finger tips by clicking on DNA REPORT.

#### You can do below tasks:

- ✓ Check certificate
- ✓ View HD Video
- ✓ Download the details
- ✓ Add diamonds into CART
- ✓ Send VIEW REQUEST to view diamond in our office
- ✓ You can also send Buying Request of diamonds and Place Order

#### **Guidelines for typing various parameters to get desired results:**

| Shape                                                                                                    | CUMBR, EM, FS, HRT, MQ, OV, PS, PR, RT, RD, SQEM, SQRT, TR, SQBR, RECBR, TA, ST, CUBR, CU<br>-Multiple shape are allow                                                                                                    |  |  |  |
|----------------------------------------------------------------------------------------------------|----------------------------------------------------------------------------------------------------|--|--|--|
| Carat                                                                                                    | <ul> <li>Single search : eg. RD G-H VVS1-VVS2 1.03 Result 1.00 to 1.19 stone List .</li> <li>Range filter : eg. RD G-H VVS1-VVS2 1.03-1.05 Result 1.00 to 1.05 stone List .</li> <li>Master Wise please visit <u>www.jbbrothers.com</u></li> </ul>                            |  |  |  |
| Color                                                                                                    | D, E, F, G, H, I, J, K, L, M, N, O, P - Single Search : eg. RD D VVS1 1.00-2.00 Result Only D Color Stone - Range Search : eg. RD D-F VVS1 1.00- 2.00 result D to F Color Stone -                                                                                             |  |  |  |
| Purity       - Single Purity Search : eg. RD D VVS1 1.00-2.00 Result Only VVS1 Purity Stone         - Range Search : eg. RD D-F VVS1-VVS2 1.00- 2.00 result VVS1 To VVS2 Purity Stone.      |                                                                                                    |  |  |  |
| Floroscence                                                                                                    | NN         NONE           FT         FAINT / VERY SLIGHT           MD         MEDIUM / SLIGHT           ST         STRONG           VT         VERY STRONG                                                                                                    |  |  |  |
| Lab                                                                                                    | JGS, GIA , HRD, IGI                                                                                                    |  |  |  |
| No BGM                                                                                                    | NOBGM eg. RD G VVS1-VVS2 NOBGM                                                                                                    |  |  |  |
| Cat, Sym, Polish<br>Eg. RD G VVS1-VVS2 EX , RESULT ONLY CUT EX<br>Eg. RD G VVS1-VVS2 EX EX RESULT CUT EX AND SYMMETRY EX<br>Eg. RD G VVS1-VVS2 EX EX EX RESULT CUT EX SYMMETRY EX POLISH EX |                                                                                                    |  |  |  |
| Quick Search : VS = VS1,VS2 Stone , VVS = VVS1,VVS2 Stone , SI = SI1,SI2,SI3 3X= EX,EX,EX                                                                                                   |                                                                                                    |  |  |  |
| Search by Packet Code (<br>Search by Certificate No<br>Search by List No.: type<br>Search by Memo No.: ty<br>Platinum Bid Search: Ty                                                        | (9digits) : type 856654876<br>o.: type 565757113<br>Listno123456<br>ype Memono123456<br>ype PB for all platinum bid stock; For specific search : type PB G VVS2 2.00-3.00<br>isearch: Tune DSS for all parameter leader stock: For Specific Search : type PB G VVS2 2.00-3.00 |  |  |  |
| Proposal sales system search, Type PSS for all proposal sales stock; For specific search ; type PSS & VVSZ 2.00-5.00                                                                        |                                                                                                    |  |  |  |

You can get message of various activities of online and offline eg. Buying request; Buying Confirmation, Bidded Stones, Bid Successful, etc on Chatbot.

# You will get pdf file on chatbot for below activity whether you do these activity on JB website, JB Apps or Wibrate:

VIEW REQUEST; BUYING REQUEST; BUYING CONFIRMATION; PB CONFIRMATION; PSS CONFIRMATION, Etc.

You will also get excel file of New stock upload under Platinum Bid; and PSS Stock List

If you type any wrong message e.g. "qwerty" which is invalid parameter then you would receive below message on chatbot; where you can see various MENU for your action.

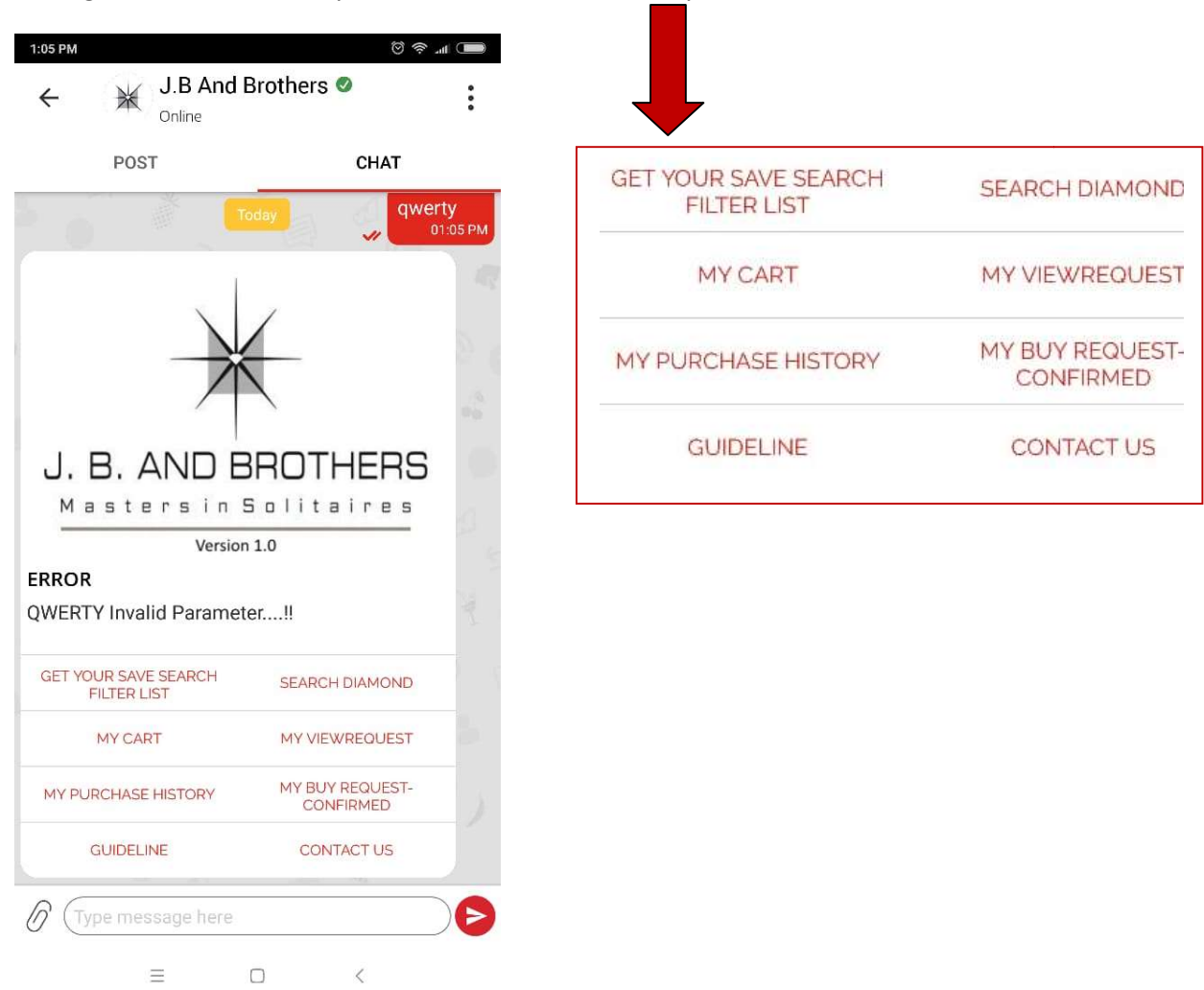

For any help please type **"HELP"** and submit on chatbot then you can get the **GUIDELINE** to use wibrate.

If you would like your colleague also use **Wibrate**; create multi-user by login into our website and they can follow same procedure to subscribe/unsubscribe as explained above.

Un-Subscribe Mobile

If you would like to Un-Subscribe

button under Utility section.

Should you have any query please contact your Key Account Manager.